# 法人情報登録マニュアル

#### 注意事項

# (パスワードについて)

- 初めて使用する際は、パスワードの変更お勧めします。<P2 参照>
- 情報セキュリティ上、年に1度パスワードを変更することをお勧めします。
- ログイン時に間違ったパスワードを3回入力すると自動的にロックがかかります。
   ロックは5分後に自動的に解除されます。

### タイムアウトについて

画面操作を何もせずに 20 分経つと、時間切れによってログアウトされてしまいます。 作業途中の内容も保存されません。

ログイン画面に戻ってしまうので、再度ログインする必要があります。

# 法人メールアドレス

会員情報の登録・変更画面にある「法人メールアドレス」は公開されず、パスワードの問い合わせ や事務局からの連絡先として使用されますので、必ず入力してください。

## 目次

| (  |     |                                         |
|----|-----|-----------------------------------------|
| 1. | ログ  | 2                                       |
|    | (1) | 全国経営協のHPにアクセスします2                       |
|    | (2) | ログイン方法2                                 |
|    | (3) | I D・パスワードを忘れたとき。2                       |
| 2. | 会員  | 情報の登録・変更画面の開き方4                         |
|    | (1) | 会員法人MYページ右上にある、「会員情報の登録・変更」をクリックしてください4 |
|    | (2) | 「会員情報の登録・変更」画面が表示されます4                  |
| 3. | 会員  | 情報の登録・変更画面でできること5                       |
|    | (1) | 法人概要7                                   |
|    | (2) | ブログ12                                   |
|    | (3) | フォトギャラリー17                              |
|    | (4) | 会員情報19                                  |
|    | (5) | 地域における公益的な取組                            |
|    | (6) | 情報公開                                    |

# 1. ログイン

(1) 全国経営協のHPにアクセスします

トップページ右上にある、「会員法人MYページ ログインページ」をクリックします。

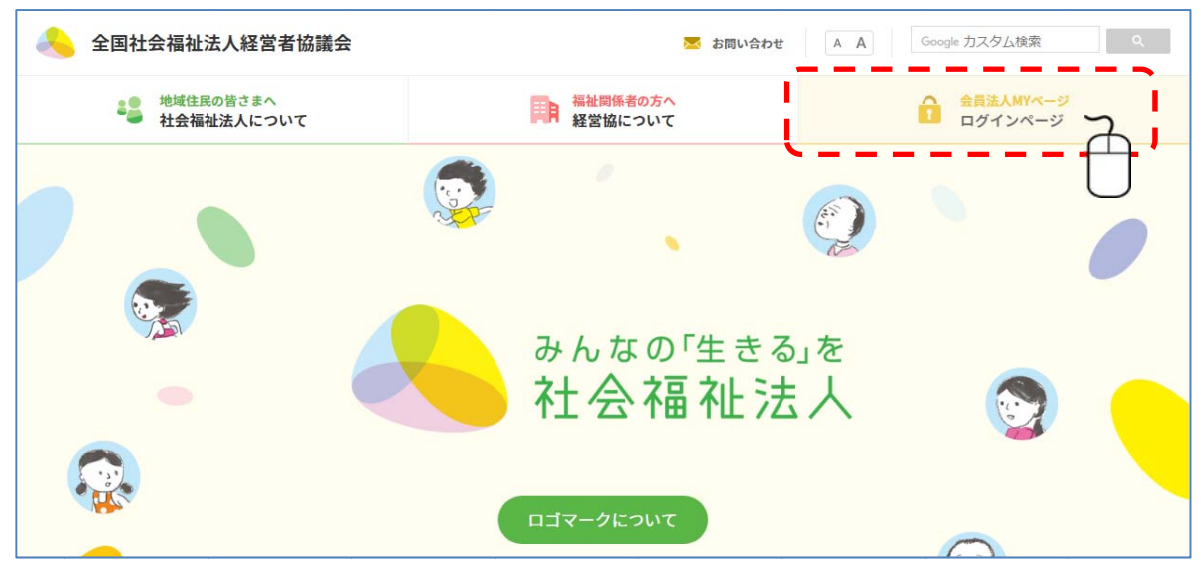

(2) ログイン方法

ログインページが表示されます。

IDとパスワードを入力し、「ログイン」をクリックしてください。
 IDとパスワードを入力するテキストエリアは、クリックするとカーソルが挿入され Word 等と同じ要領で入力することができます。

| 💫 全国社会福祉法人経営者協議会 | 会員法人MYページ     ログインページ     ログインページ     ログ | 合 会員法人MYページ |
|------------------|----------------------------------------------------------------------------------------------------|-------------|
|                  | ID (会員番号) とパスワードを入力してください。         ID (会員番号)         パスワード         ログイン         ID・バスワードを忘れた方はこちら                                                                                                    |             |

② 会員情報の登録・変更画面の開き方へ(4ページ参照)

#### (3) ID・パスワードを忘れたとき。

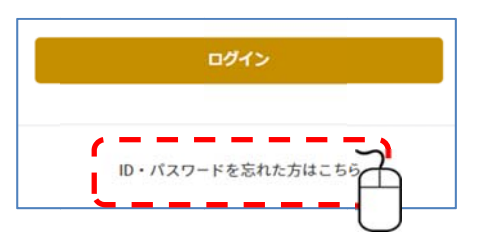

「ログイン」下の、「ID・パスワードを忘れた方はこちら」 をクリックしてください。 パスワード問い合わせページが表示されます。 所属都道府県・法人名・登録メールアドレスを入力し、「お問い合わせ」をクリックしてください。

登録メールアドレスは会員法人 MY ページで「法人メールアドレス」に登録したアドレスを入力 してください。現在使用している ID とパスワードが送信されます。

| ۸ | 全国社会福祉法人経営者協議会 | ← 会員法人MYページ                             | 🔒 会員法人MYページ |
|---|----------------|-----------------------------------------|-------------|
|   |                | ▶ パスワード問い合わせページ                         |             |
|   |                |                                         | 0           |
|   |                | 登録メールアドレスヘバスワードをお知らせします。以下の情報を入力してください。 |             |
|   |                | 所属都道府県 違沢してください・                        |             |
|   |                | 法人名                                     |             |
|   |                |                                         |             |
|   |                |                                         |             |

# 所属都道府県を選択します。

| わせページ   ダ 🖌 🕂 | <b>遥択してください</b> | ^ |      |
|---------------|-----------------|---|------|
|               | 北海道             |   |      |
| e/password    | 青森県             |   |      |
|               | 岩手県             |   |      |
|               | 宮城県             |   |      |
|               | 秋田県             |   |      |
|               | 山形県             |   | A    |
|               | 福島県             |   | らわ1  |
|               | 茨城県             |   |      |
|               | 栃木県             |   |      |
|               | 群馬県             |   |      |
|               | 埼玉県             |   |      |
|               | 千葉県             |   |      |
|               | 東京都             |   |      |
|               | 神奈川県            |   |      |
|               | 新潟県             |   |      |
| 登録メールアドレスヘバ   | 富山県             |   | 報を入り |
|               | 石川県             | × |      |
| 所属都道府県        | 選択してください        | · | *    |

「選択してください」の右側の▼をクリックすると 都道府県名が表示されますので、登録されている都 道府県名を選択してください。

② 法人名と登録メールアドレスを入力し、「問い合わせ」をクリックしてください。

| 所属都道府県    | 東京都              | τ. |
|-----------|------------------|----|
| 法人名       | マルマル会            |    |
| 登録メールアドレス | info@maru2.co.jp |    |
| [         | 問い合わせ            | 2  |

### 2. 会員情報の登録・変更画面の開き方

(1) 会員法人MYページ右上にある、「会員情報の登録・変更」をクリックしてください
 マウスカーソルを合わせるとメニューが表示されますので、「会員情報の登録・変更」をクリックしてください。

| 🔶 全国社会福祉法人経営者協議会 |              | 会員法人MYページ                                                                                                    |
|------------------|--------------|----------------------------------------------------------------------------------------------------|
| 会員法人支援ツール        | 会員限定情報/問い合わせ | 会員情報の登録・変更                                                                                                    |
|                  |              | 会員情報の登録・変更                                                                                                    |
|                  |              | 2 登録マニュアル                                                                                                    |
|                  | 会員法人支援ツール    | ( and the second second |

(2) 「会員情報の登録・変更」画面が表示されます

情報を登録・変更したい内容のタブをクリックして、画面を切り替えます。

情報を入力するテキストエリアは、クリックするとカーソルが挿入され Word 等と同じ要領で入 力することができます。

| 🙈 全国社会 | 福祉法人経営者協議会                                                           |                                                                                                    |                                                                                                    |                                                                       | EDIRINI                   | B0110005 |         | 7       |
|--------|----------------------------------------------------------------------|----------------------------------------------------------------------------------------------------|----------------------------------------------------------------------------------------------------|-----------------------------------------------------------------------|---------------------------|----------|---------|---------|
| 法人概要   | 700                                                                  | フォトギャ                                                                                                    | ラリー                                                                                                    | 会員情報                                                                  | 地域における公益的な取組              | 情報公開     |         |         |
|        | 概要編集                                                                 |                                                                                                    | _                                                                                                    |                                                                       |                           | 4        |         | パキニシトナナ |
|        | 10 パスワード ステータス 法人名 第 法人名カナ 法人名 、 、 、 、 、 、 、 、 、 、 、 、 、 、 、 、 、 、 、 | B0100005           「パスワードの家           デン2回中・シネン園・ション           マルマル会           マルマル会           マル会           マルマル会           マルマル会           マルマル会           マルマル会           マルロ会           マルロ会           マルロ会           マルロ会           マルロ会           アンロ会           アンロ会           アンロ会           アンロ会           アンロ会           アンロ会           アンロ会           アンロ会           アンロ会           アンロ会           アンロ会           アンロ会 <th><ul> <li>第</li> <li>第</li> <li>10</li> <li>10</li></ul></th> <th>2013日1日<br/>ません<br/>UL<br/>LUL<br/>LUL<br/>LUL<br/>LUL<br/>LUL<br/>LUL<br/>LUL</th> <th>uwTRqUA" frameborder="0"&gt;</th> <th></th> <th>法人 ID ;</th> <th>が表示されます</th> | <ul> <li>第</li> <li>第</li> <li>10</li> <li>10</li></ul> | 2013日1日<br>ません<br>UL<br>LUL<br>LUL<br>LUL<br>LUL<br>LUL<br>LUL<br>LUL | uwTRqUA" frameborder="0"> |          | 法人 ID ; | が表示されます |
|        |                                                                      | ※(百算算足<br>よらまら項有関<br>※ぞ人地社<br>まらまら場内因<br>※応算者相社<br>まらまらスケップ<br>ぞその他<br>その他の事業                                                                                                    | 68                                                                                                    | -                                                                     |                           |          |         |         |

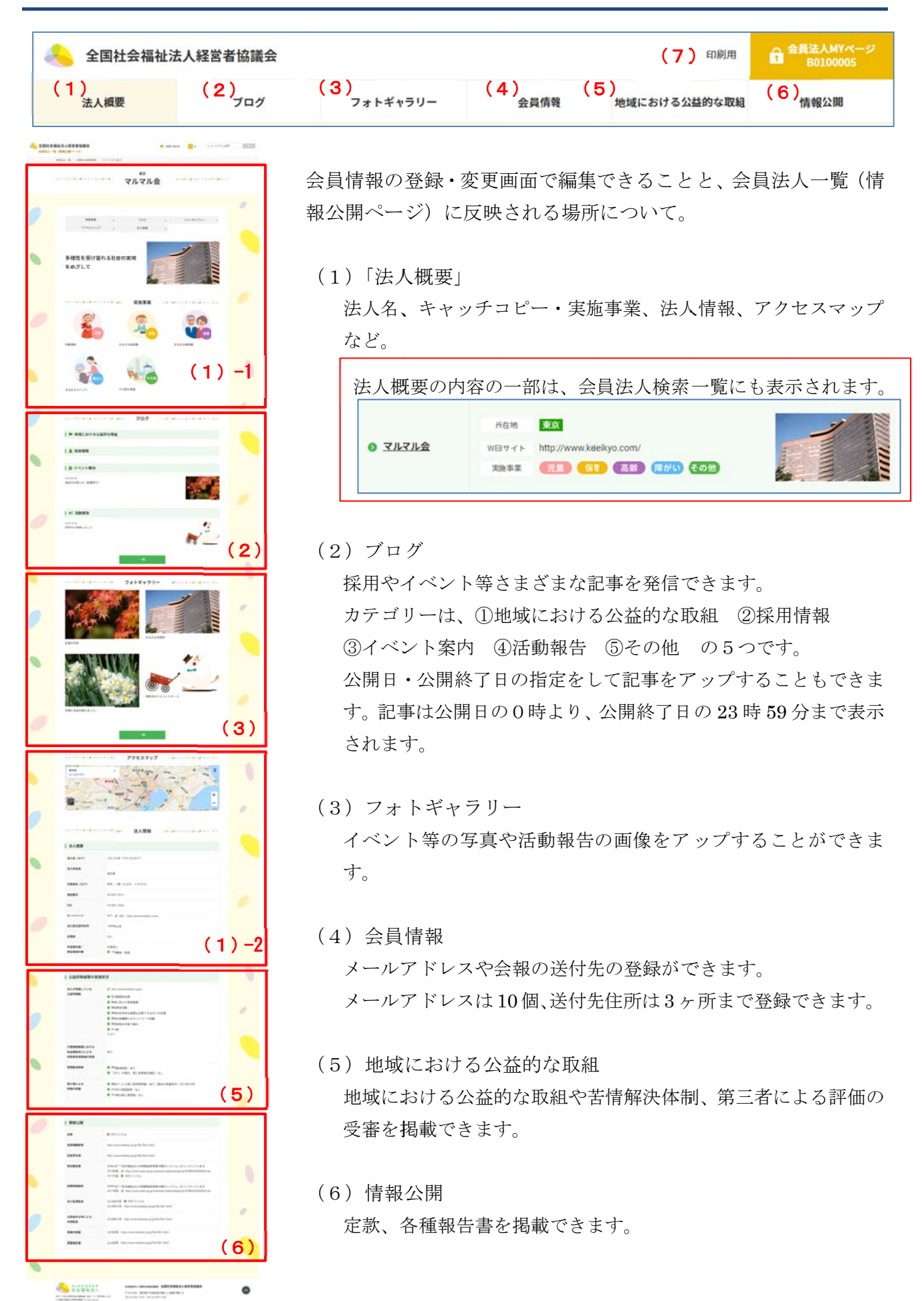

 $\mathbf{5}$ 

# (7) 印刷用

| 法人概要                                            |                                                                                                    | 0 |
|-------------------------------------------------|----------------------------------------------------------------------------------------------------|---|
|                                                 | B110000                                                                                                    |   |
| 74-47                                           | 50000 State                                                                                                    |   |
| 読ん名                                             | テスト法人                                                                                                    |   |
| 法人名カナ                                           | テストホウジン                                                                                                    |   |
| 法人キャッチコ                                         | 2ビー 多様生を受け容れる社会の実現をめざして                                                                                                    |   |
| 法人イメージ                                          |                                                                                                    |   |
| 法人所在地                                           | 110-6980<br>東京都千代田氏賞が開3-3-2新賞ヶ貢ビル<br>所在均期表示                                                                                                    |   |
| 電政器号                                            | 03-3981-7819                                                                                                    |   |
| FAX                                             | 03-3581-7928                                                                                                    |   |
| ホームページ                                          | ab 9 URL 1 http://www.keielkys.com/                                                                                                    |   |
| 法人設立課司集                                         | 10 1985¥05H                                                                                                    |   |
| 法人登記年月                                          | 2018年08月                                                                                                    |   |
| 代表著名                                            | 和木 一郎                                                                                                    |   |
| 代表者名カナ                                          | スズキ イチロウ                                                                                                    |   |
| 入会年月日                                           | 2017年10月19日                                                                                                    |   |
| IC W18                                          | &L                                                                                                    |   |
| 中非相对的人的                                         | R金使進計画 計画あり<br>人材確保・買成                                                                                                    |   |
| 東美市東                                            | 2 是単社 2 2 是単社 2 2 単社 2 2 単社 2 2 年 2 1 年 2 1 1 1 1 | 0 |
| 会員情報                                            |                                                                                                    |   |
| 所此都进府保                                          | 2.海道                                                                                                    |   |
| 建设情報                                            | 論論区分         論論数           災害端地振政         0           貸害活動         0           貸害活動         0           炭「加油振政         0           厚厚客電磁振振型         0           そ<<                                                                                                    |   |
| メールアドレス                                         | t 1 (ff.#) keiekyo@shakyo.or.jp                                                                                                    |   |
| 这作先住所                                           | <ul> <li>解ロ地 送付部次第 メイン送付先</li></ul>                                                                                                    |   |
| 公益的取損                                           | 目等の実施状況                                                                                                    |   |
| 法人が実施して<br>組                                    | (いる公益的数<br>http://www.ketekyto.gr/gi/<br>生活的命名支援<br>地域に行けた東湖間<br>福祉者育活動<br>地域の社会内な課題を必要とする方への支援<br>地域の時間度にのマットワーク活動<br>地域活行化の取り組み<br>その色<br>アスト                                                                                                    |   |
| 介護保険事業に<br>祉法人による利<br>の実験                       | こおける社会場<br>引用者負担担減 おり                                                                                                    |   |
| SSN241                                          | 装備展決制度:あり                                                                                                    | - |
| 第三者による評                                         | (あり」の増合、第三者を長めの様任:6.し<br>特殊の装置<br>部社ヤービス第三者評価安害:あり(調正の受審年月:2012年10月)<br>1000120228時で40<br>その作の第三者評価:40                                                                                                    |   |
| 情報公開                                            |                                                                                                    |   |
| 82                                              | PDF2 7 4 Ju                                                                                                    |   |
| 投貨報酬基準                                          | http://www.keielityo.gr.jp:file/file1.ttml                                                                                                    |   |
| 投资等名册                                           | http://www.keielkyo.gr.go/file/file1.html                                                                                                    |   |
| 現法解告書                                           | WAMNET「社会福祉法人の財務諸者等者予提示システム」をリンクしています<br>2018年度、http://www.wam.go.jo/wamwet/zakhyoukaji/pub/PU80200000E0Ldo<br>2013年度、PEPS アイル                                                                                                    |   |
|                                                 |                                                                                                    |   |
| NRSAND                                          | WAMNET「社会福祉法人の財務諸表示寄募子際示システム」をリンクしています                                                                                                    |   |
| 财政情况取否<br>法人医事医会                                | WAANET「社会福祉法人の財務連携専門提示システム」をリンクしています<br>2017年度 http://www.wam.go.gl/wamm/t2akhyoukaji/pub/PU80200000E0i.do<br>2018年05月 PDF フィイル                                                                                                    |   |
| 対称特別別の<br>法人転車転会                                | WAANET「社会福祉法人の財務連携専門提示システム」をリンクしています<br>2017年度 http://www.wam.go.gl/wamm/t2akhyoukaji/pub/PU80200000E0i.do<br>2018年05月 PDFファイル<br>2018年01月 http://www.ketelyo.gr.go/fie/fie/1.html                                                                                                    |   |
| 射殺情報報告<br>法人監事監査<br>所称庁による法<br>公式会計士等に          | WAANET 「社会福祉法人の財務議務等等子提示システム」をリンクしています     2017年度 http://www.wam.go.gl/wamm/t2akhyoukaji/pub/PU80200000E0i.do     2018405月 PGFフィイル     2018405月 PGFフィイル     2018401月 http://www.ketekhyo.gr.goffer/fiel.html     よろ外酵繁素 2018401月 http://www.ketekhyo.gr.goffer/fiel.html                                                                                                    |   |
| 財務情報報告<br>法人監事監査<br>所相庁による法<br>公従会計士等に<br>事業計画書 | WAANAET「社会福祉法人の財務議員等等行限ホンステム」をリンクしています<br>2017年度「非投」//www.kimin.go.j/hammed/zahlyokakji/put/FUB020000000.do           2018年201月 Pdtg.//www.kiming.go.j/hammed/zahlyokakji/put/FUB020000000.do           2018年201月 http://www.kiming.go.go.flexifiel.html           2018年201月 http://www.kiming.go.go.flexifiel.html           2018年201月 http://www.kiming.go.go.flexifiel.html           2018年201月 http://www.kiming.go.go.flexifiel.html           2018年201日 yithp://www.kiming.go.go.flexifiel.html           2018年2011日 yithp://www.kiming.go.go.flexifiel.html                                                                                                    |   |

法人概要、会員情報、地域における公 益的な取組、情報公開のタブをクリッ クした時に編集画面の右上に表示され るの「印刷用」をクリックすると、法 人概要、会員情報、地域における公益 的な取組、情報公開の内容が表示され ます。

どのタブからも同じ内容が表示されま す。

お使いのブラウザの機能で印刷するこ とができます。

所在地が非表示のチェックが入ってい ると、赤字で「所在地非表示」と表示 されますが、公開ページには表示され ません。

# (1) 法人概要

ログインした時と「法人概要」をクリックすると表示されます。 変更した場合は、必ず画面の一番下にある「保存」をクリックしてください。

| 人 全国社会 | 福祉法人経営者協議会  |                                                              |                                  | 印刷用                     | 会員法人MYページ     B0100005 |
|--------|-------------|--------------------------------------------------------------|----------------------------------|-------------------------|------------------------|
| 法人概要   | 700         | フォトギャラリー                                                     | 会員情報                             | 地域における公益的な取組            | 情報公開                   |
|        | 法人概要編集      |                                                              |                                  |                         |                        |
| 1)     | ID<br>パスワード | B0100005<br>//スワードの変更                                        |                                  |                         |                        |
| 2)     | ステータス       | ●公開中 ◎未公開 ◎選会                                                |                                  |                         |                        |
| 3)     | 法人名         | マルマル会                                                        |                                  |                         |                        |
| • • •  | 法人名カナ       | マルマルカイ                                                       |                                  |                         |                        |
|        | 法人キャッチコピー   | 今様性を受け守れる社会の実現をめざして                                          |                                  | 4                       |                        |
|        | 法人写真        | p00007832 ファイルを選択 違択され                                       | ていません                            |                         |                        |
|        |             | YouTube動画                                                    |                                  |                         |                        |
|        |             | YouTubeの埋め込みコードを入れてくた<br>(記入例 <iframe src='https://www.<br>) | ださい。<br>youtube.com/embed/5X8Guw | TR(VA" frameborder="0"> |                        |
| 4)     | 所在地         | 郵便番号 100-8980 (記入例 100-                                      | -8980) 都道府県 東京都                  | •                       |                        |
|        |             | 千代田区霞が開3-3-2新霞ヶ間ビル                                           |                                  | 4                       |                        |
|        |             | ■所在地を非公開とする                                                  |                                  |                         |                        |
|        | 電話番号        | 03-3581-7819 (記入例 03-358                                     | 31-7819)                         |                         |                        |
|        | FAX番号       | 03-3581-7928 (記入例 03-358                                     | 31-7928)                         |                         |                        |
|        | 法人ホームページ    | http://www.keieikyo.com/                                     |                                  |                         |                        |
|        |             | (記入例 http://www.leieikyo.gr.jp/                              | 0                                |                         |                        |
|        | 法人メールアドレス   | info@maru2.co.jp                                             |                                  |                         |                        |
|        | 法人设立認可年月    | 西暦 1985年05月 (記入例:2                                           | 018-10)                          |                         |                        |
|        | 法人登記年月      | 西暦 2018年08月 (記入例:2                                           | 018-10)                          |                         |                        |
|        | 代表者名        | 鈴木 一郎                                                        |                                  |                         |                        |
|        | 代表老名力十      |                                                              |                                  |                         |                        |
|        | 14480       |                                                              |                                  |                         |                        |
|        | 75476       | 西暦 2017/10/19 (记入例:2                                         | (018-10-01)                      |                         |                        |
|        | 広報誌         | ◎あり◎なし                                                       |                                  |                         |                        |
|        | 中長期計画       | ®あり◎なし                                                       |                                  |                         |                        |
|        | ·<br>资全传涂叶面 | 一人材確保・育成<br>一体的阶份機構持・更新・広奈                                   |                                  |                         |                        |
|        | ALCONT .    | 回財務・資金                                                       |                                  |                         |                        |
|        |             | ■その他                                                         |                                  |                         |                        |
|        | Andrea -    | San and                                                      |                                  | ĥ                       |                        |
| 5)     | 実施事業        | ■児童福祉                                                        |                                  |                         |                        |
|        |             | 2000**                                                       |                                  | h                       |                        |
|        |             | 町休戸中来<br>まるまる保賀園                                             |                                  |                         |                        |
|        |             | ■老人類計                                                        |                                  | h                       |                        |
|        |             | まるまる福寿園                                                      |                                  |                         |                        |
|        |             | 國障害者福祉                                                       |                                  | li)                     |                        |
|        |             | まるまるステップ                                                     |                                  |                         |                        |
|        |             | えその他                                                         |                                  |                         |                        |
|        |             | その他の事業                                                       |                                  | h.                      |                        |
|        |             |                                                              |                                  |                         |                        |
|        |             | 663                                                          |                                  |                         |                        |
|        |             |                                                              |                                  |                         |                        |

- 1) パスワードの変更
  - 「パスワードの変更」をクリックします。

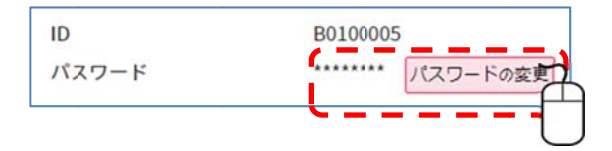

② 現在設定されているパスワードが表示されますので、新しいパスワードを入力してください。

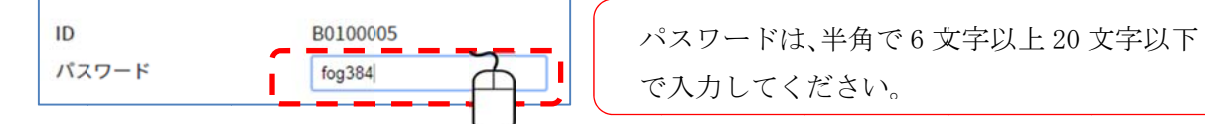

2) ステータス

| ステータス | ●公開中 | ◎未公開 | 通会 |
|-------|------|------|----|
|       |      |      |    |

会員法人一覧に公開するか、未公開にするか選択す ることができます。

3) 法人名、法人名カナ、法人キャッチコピー、法人写真

| 法人名       | マルマル会                                                                                                    |
|-----------|----------------------------------------------------------------------------------------------------|
| 法人名カナ     | マルマルカイ                                                                                                    |
| 法人キャッチコピー | 今後住を受け容れる社会の実現をめぎして                                                                                           |
| 法人写真      | p00007835 ファイルを選択 違択されていません                                                                                   |
|           | YouTube動画                                                                                                    |
|           | YouTubeの埋め込みコードを入れてください。<br>(記入例 ~iframe src="https://www.youtube.com/embed/5X8GuwTRqVA" frameborder="0"<br>) |

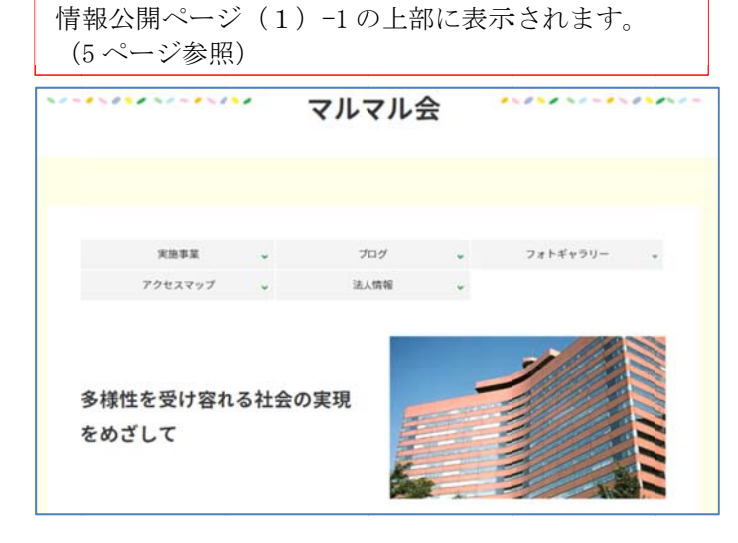

法人キャッチコピーは 300 文字まで入 力することができます。 文章は自動で折り返しますが、改行し たいときは Enter キーを押します。

法人写真は写真だけでなく、あらかじ め YouTube にアップロードされてい る動画のサムネールも入れることがで きます。

写真の選択

「ファイルを選択」をクリックします。

| 法人写真 | ファイルを選択してされていません |
|------|------------------|
|      | YouTube動画        |

| A 88 /                                                                                                    |                                                                          |                                                 |                                       |
|----------------------------------------------------------------------------------------------------|--------------------------------------------------------------------------|-------------------------------------------------|---------------------------------------|
|                                                                                                    | リ ▶ ピクチヤ ▶ hp用                                                           | ★ hp用の検索                                        |                                       |
|                                                                                                    | 1_                                                                       |                                                 |                                       |
| ★ お気に入り<br>● ダウンロード<br>● ドキュメント<br>● デスクトップ<br>■ デスクトップ<br>■ デスクトップ<br>■ デスクトップ<br>■ デスクトップ<br>■ デスクトップ<br>■ デスクトップ<br>■ デスクトップ<br>■ ビクチャ<br>■ ビクチャ<br>■ ビデオ | ピクチャ ライブラリ<br>hp用<br>jp17p_lL0 jp17p_lL0 mornijl.jp<br>103.png 141.png g | 호ベ替겼: フォルダ<br>onigiri.png p0000935<br>3.png The | imbs.d<br>b                           |
| 771                                                                                                    | ル名( <u>N</u> ): p00009353.png                                            | <ul> <li>すべてのファイル,</li> <li>聞く())</li> </ul>    | ►<br>بلايال                           |
| 法人写真                                                                                                    | ファイルを選択 当<br>YouTube動画                                                   | 違択されていません                                       |                                       |
|                                                                                                    |                                                                          |                                                 |                                       |
| 法人写真                                                                                                    | ファイルを選択<br>YouTube動画                                                     | p0000\$353.png                                  | · · · · · · · · · · · · · · · · · · · |
|                                                                                                    |                                                                          |                                                 |                                       |
| 保存後                                                                                                    |                                                                          |                                                 |                                       |
| 法人写真                                                                                                    | p00009405 ファイルを選択                                                        | 選択されていません                                       |                                       |

写真を選択できるウィンドウが開きま すので、アップロードしたい写真をク リックして選択し、「開く」をクリック してください。

「開く」をクリックして選択すると、 「ファイルを選択」の右側に選択した ファイル名が表示されます。

ー度「保存」を選択して情報を保存す ると、左側の枠の中にファイル名が表 示され、右側は「選択されていません」 と表示が変わります。

- ※ 保存後のファイル名は、システムにより自動的に設定されます。
- ※ 「ファイルを選択」をクリックして、何度でも写真を交換することができます。
- ② YouTube 動画

あらかじめアップしてある YouTube の埋め込みに表示されるタグをコピーしてください。 YouTube 動画を入力すると、写真の代わりに動画のサムネールが表示されます。

| 法人写真 |           | ファイルを選択 | 違択されていません |  |
|------|-----------|---------|-----------|--|
|      | YouTube動画 |         |           |  |

作業の途中でも保存することができます。

YouTube動画

4) 法人情報

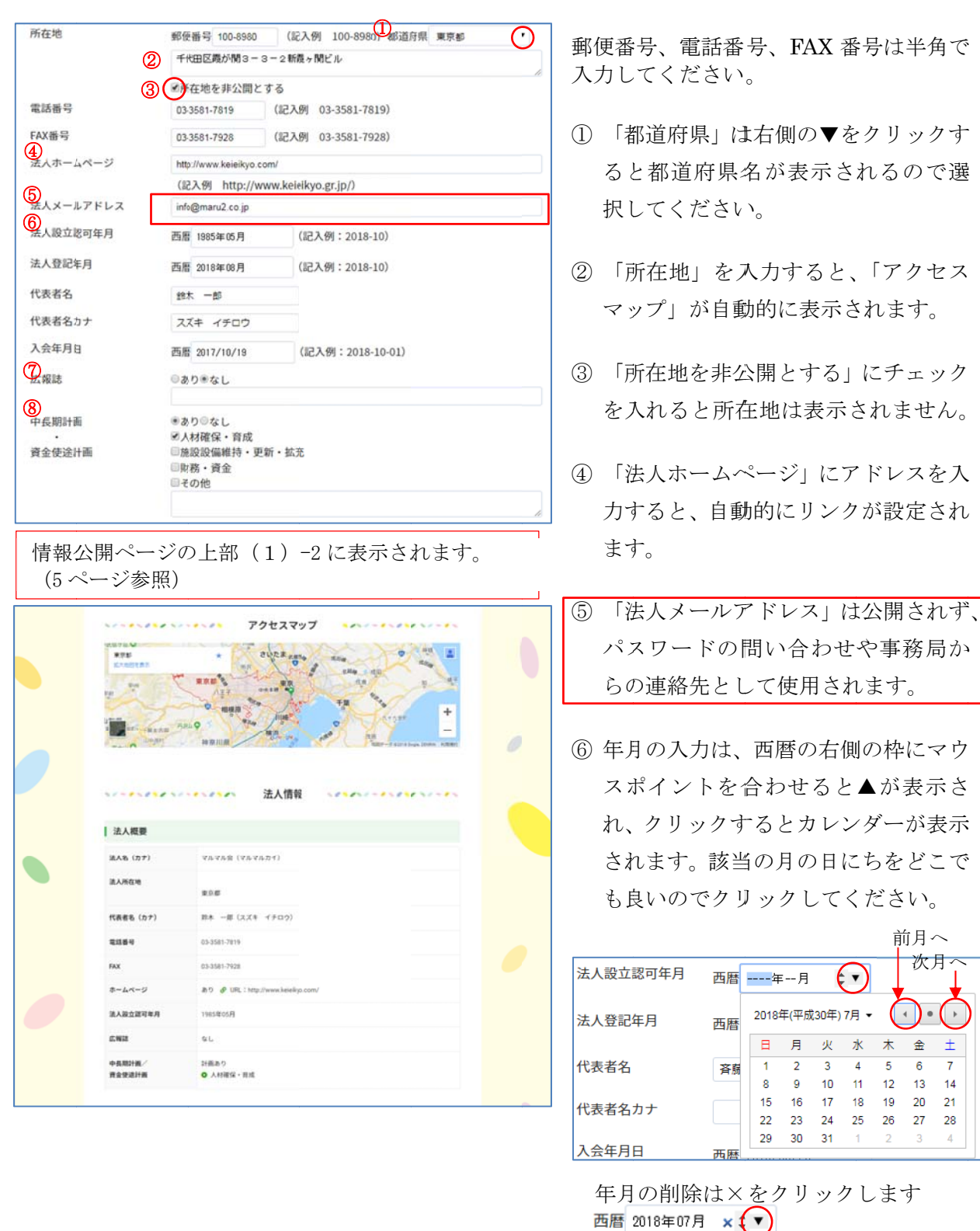

※ IE ではカレンダー等が表示されませんので、直接年月を「-」で区切って入力してください。 西暦 1985-05 (記入例: 2018-10)

- ⑦ 広報紙は掲載されているホームページアドレスを入力すると、自動的にリンクが設定されます。
- ⑧ 中長期計画と資金使途計画は該当する項目にチェックを入れてください。

### 5) 実施事業

| ■児童福社    |                                                                                                    |
|----------|----------------------------------------------------------------------------------------------------|
| 児童福祉     |                                                                                                    |
| 國保育事業    |                                                                                                    |
| まるまる保育圏  |                                                                                                    |
| 國老人福祉    |                                                                                                    |
| まるまる福寿園  |                                                                                                    |
| ≥障害者福祉   |                                                                                                    |
| まるまるステップ |                                                                                                    |
| ■その他     |                                                                                                    |
| その他の事業   |                                                                                                    |
|          | <ul> <li>2児童福祉     <li>2児童福祉     <li>2定保育事業         まるまる保育圏         2老人福祉         まるまる留寿園         2定時書者福祉         まるまる2テップ         2その他         その他の事業         2         2         2         2         2         2         2         2         2         2         2         2         2         2         2         2         3         2         2         2         3         2         2         4         3         3         3         3         3         3         3         3         4         4         4         4         4         4         4         4         4         4         4         4         4         4         4         4         4         4         4         4         4         4         4         4         4         4         4         4         4         4         4         4         4         4         4         4         4         4         4         4         4         4         4         4         4         4         4         4         4         4         4         4         4         4         4         4         4         4         4         4         4         4         4         4         4         4         4         4         4         4         4         4         4         4         4</li></li></li></ul> |

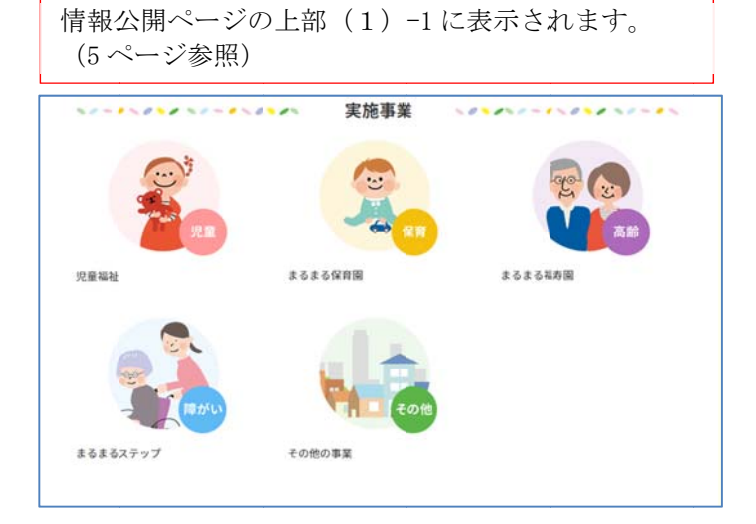

実施事業は該当する事業にチェックを入 れてください。

実施事業の詳細を 300 文字まで入力する ことができます。

文章は自動で折り返しますが、改行した いときは Enter キーを押します。

(2) ブログ

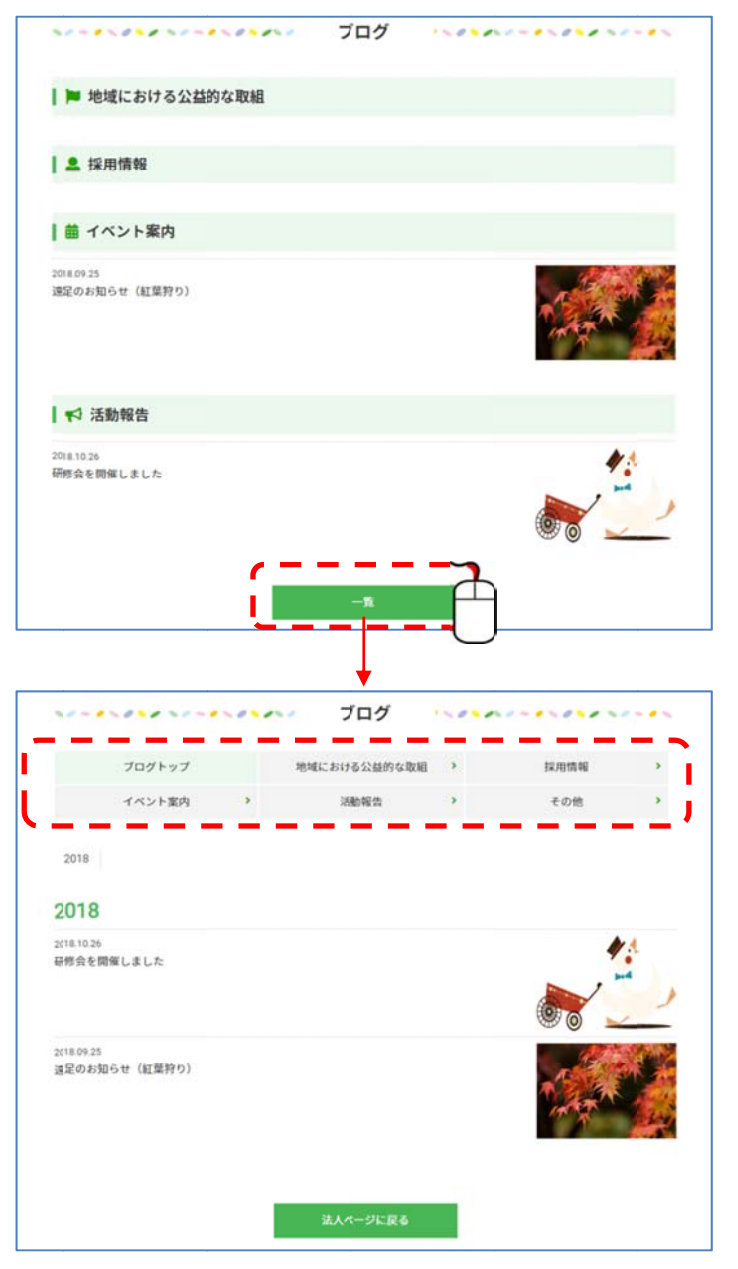

最新の内容が10件表示されます。「一 覧」をクリックすると、年別・カテゴ リー分けされた一覧表示の画面が表 示されます。

ブログの記事作成・編集・削除は、会員法人 MY ページの「ブログ」をクリックしブログ一覧から行います。記事を作成すると一覧表が自動的に作成されます。

| 全国社会福 | 祉法人経営者      | 協議会   | _            |                  |              | 会員法人MYペー3<br>a9900001 |
|-------|-------------|-------|--------------|------------------|--------------|-----------------------|
| 法人概要  |             | ブログ   | 7#1+#+7!     | リー 会員情報          | 地域における公益的な取組 | 情報公開                  |
|       | ブログ一覧       | ĩ     |              |                  |              | 0                     |
|       | 記事作成        |       |              |                  | 2) 3)        |                       |
|       | 公開期間        | 公開    | カテゴリ         | タイトル             | 編集。物物        | A.                    |
|       | 2018/09/14~ | 公開    | イベント案内       | このゆびとまれ          | 編集 相助        |                       |
|       | 2018/09/14~ | 公開    | 採用情報         | 介護職員の募集!         | 編集 用田        |                       |
|       | 2018/09/14~ | 下書き   | 地域における公益的な取組 | 認知症サポーター養成講座の開催! | 編集 補助        |                       |
|       |             | 1.000 |              |                  | [            |                       |

### 1) 記事作成

記事作成をクリックすると、ブログ入力画面が表示されます。 作成が終わりましたら、画面の一番下にある「確認画面へ」をクリックしてください。 「公開する」か「下書きとして保存」するか選択することができます。

| イトル                   | 介護職員の辞集!                                     |
|-----------------------|----------------------------------------------|
| 開日                    | 西暦 2018/09/14                                |
| 2開終了日                 | 西暦 2018/11/30                                |
| テゴリー                  | 2 採用情報 * 介護系・ホームヘルパー *                       |
| 文                     | 介護職員を募集します。<br>詳しくはホームページをご覧ください。            |
| ンクのテキスト1              | マルマル金ホームページ                                  |
| リンクのURL1              | https://www.keiekyo.gr.jp/                   |
| 、 「                   | 複数のリンクを設定する                                  |
| データのテキスト1             | 难恶者                                          |
| データ1                  | d9499_3_1 ファイルを選択 選択されていません                  |
| データのテキスト2             | 職務経歴書                                        |
| データ2                  | d9499_3.2 ファイルを選択 違沢されていません                  |
| データのテキスト3             |                                              |
| データ3                  | ファイルを選択 選択されていません                            |
| データのテキスト4             |                                              |
| データ4                  | ファイルを選択 違択されていません                            |
| データのテキスト5             |                                              |
| データ5                  | ファイルを選択 違択されていません                            |
| <mark>)</mark><br>阿傑1 |                                              |
|                       | 19499_31 ファイルを加速 加速だされていません<br>*メイン画像として選択する |
|                       | □フォトギャラリーにも表示する                              |
| 表示サイズ                 | ◉大きいサイズ ◎小さいサイズ                              |

「本文」は2,000文字まで入力できます。

 公開日・公開終了日の指定 設定は法人概要の年月の入力(10ページ)を参照してください。
 公開日は記事作成日が自動的に入力 されますが、設定し直しすることがで きます。
 公開終了日を指定すると、指定日を過 ぎると記事は公開されなくなります

② カテゴリー 採用情報で選択したサブカテゴリー は、会員法人一覧の採用情報で絞り込 み検索の項目として反映されます。

がブログ一覧には残ります。

③ リンクのテキストとリンクの URL
 「リンクのテキスト」に入力した文字
 に、自動的にリンクが設定されます。
 「複数のリンクを設定する」をクリックすることで、5つまでリンクを設定することができます。

④ データのテキストとデータ

PDF、Word、Excelのファイルをアップロードすることができます。 「データのテキスト」に入力した文字に、自動的にリンクが設定されます。 「複数のデータを設定する」をクリックすることで、5つまでファイルの設定をすることが できます。

| データのテキスト1 |                   |
|-----------|-------------------|
| データ1      | ファイルを選択 選択されていません |
|           | 戦のデータを設定する        |
| <u> </u>  | ()                |

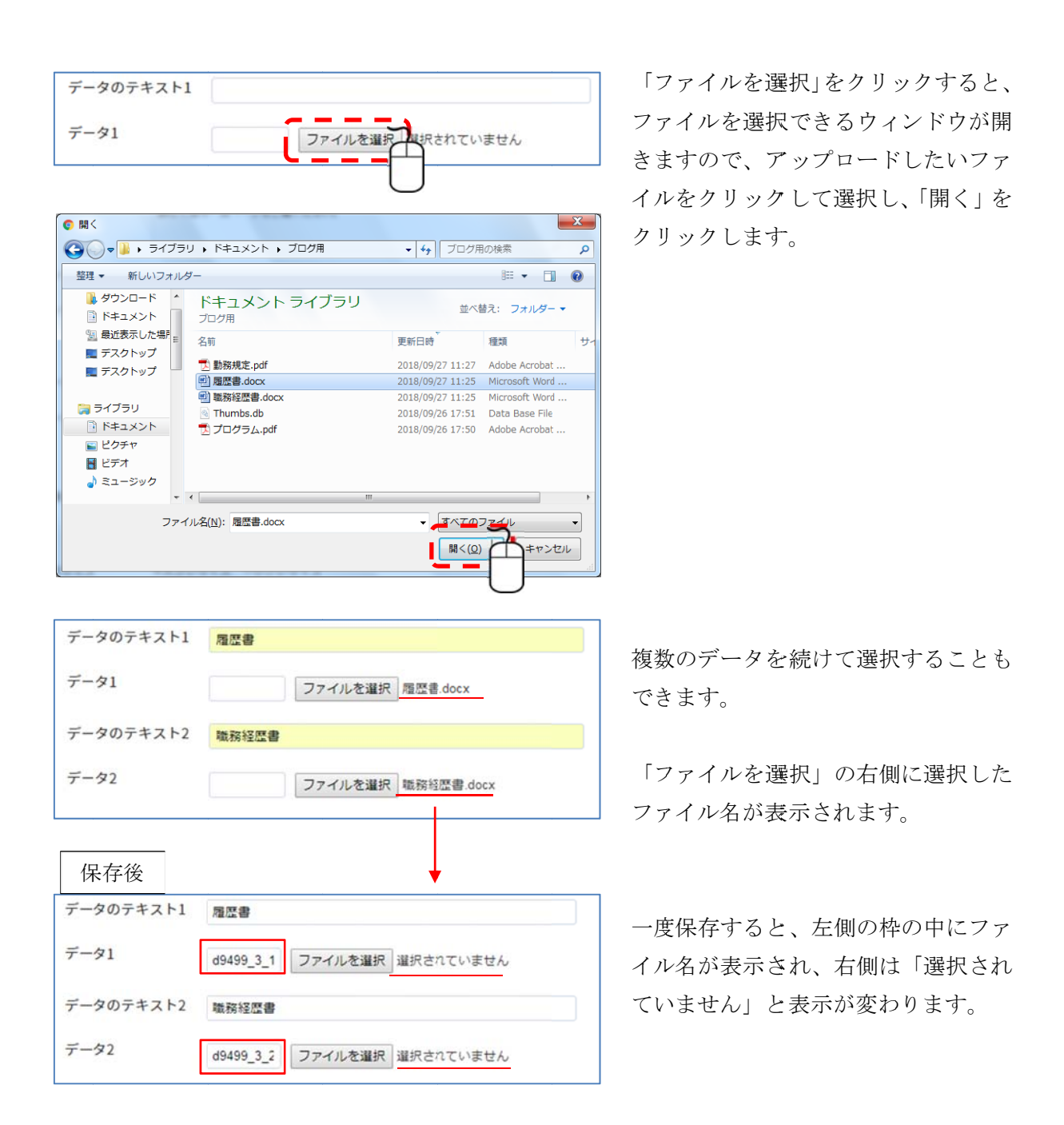

- ※ 保存後のファイル名は、システムにより自動的に設定されます。
- ※ 「ファイルを選択」をクリックして、何度でもデータを交換することができます。

| ファイルを選択 選択されていません                                        |                                                                                                    |
|----------------------------------------------------------|----------------------------------------------------------------------------------------------------|
| <ul> <li>ジイン画像として選択する</li> <li>フォトギャラリーにも表示する</li> </ul> |                                                                                                    |
| ◎大きいサイズ ◎小さいサイズ                                          |                                                                                                    |
|                                                          |                                                                                                    |
| 複数の画像・キャプションを設定する                                        |                                                                                                    |
|                                                          | <ul> <li>ファイルを運択 運択されていません</li> <li>メイン画像として選択する</li> <li>フォトギャラリーにも表示する</li> <li>*大きいサイズ ●小さいサイズ</li> <li>複数の重像・キャプションを設定する</li> </ul> |

画像ファイルの選択は、「法人概要の写 真の選択」8ページを参照してください。

「複数の画像・キャプションを設定す る」をクリックすることで、5つまで画 像をアップロードすることができます。

「メイン画像として選択する」にチェックを入れると、ブログの一覧に表示されます。

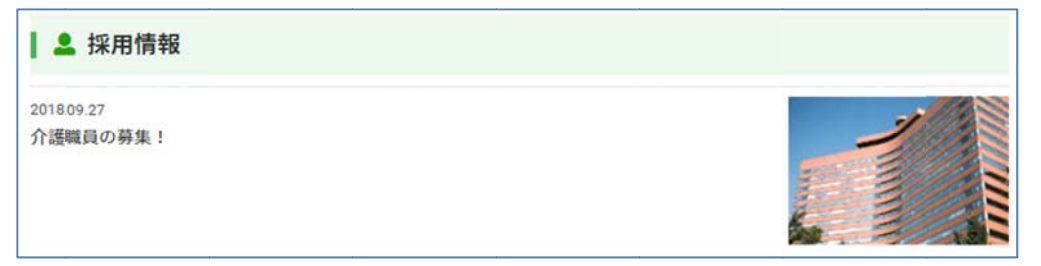

「フォトギャラリーにも表示する」チェックを入れると、フォトギャラリーにも表示されます。

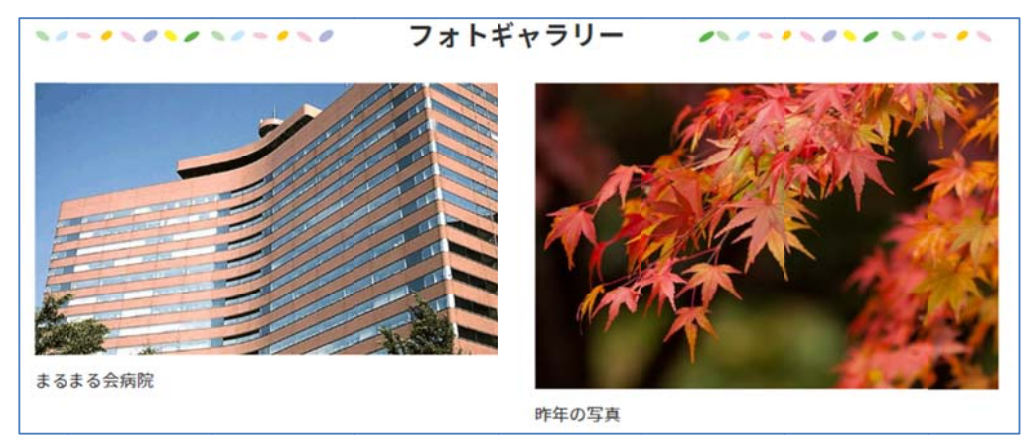

キャプションは、写真の説明などを入力することができます。

※ 「ファイルを選択」をクリックして、何度でも画像を交換することができます。
 ※ 1回にアップロードできるファイルの上限は合計 20MBです。

| ~ |
|---|
|   |
| 1 |
|   |

6 確認画面へ

公開前に内容の確認をすることができます。

「公開する」をクリックすると公開されます。

「下書きとして保存する」を選択すると、公開 されません。

どちらを選択しても。ブログ一覧画面に戻りま す。 へ間とれているか、工業されは「公開」にまご

公開されているか、下書きかは「公開」に表示 されます。

| ブログ一覧                     | Ē   |              |                  |    |    |
|---------------------------|-----|--------------|------------------|----|----|
| 2事作成                      |     |              |                  |    |    |
| 公開期間                      | 公開  | カテゴリ         | タイトル             | 編集 | 削除 |
| 2018/09/14~<br>2018/11/30 | 公開  | 採用情報         | 介護職員の募集!         | 編集 | 削除 |
| 2018/09/14~               | 公開  | イベント案内       | 遠足のお知らせ(紅葉狩り)    | 編集 | 削除 |
| 2018/09/14~               | 下書き | 地域における公益的な取組 | 認知症サポーター養成講座の開催! | 編集 | 削除 |

2) 編集

「編集」をクリックすると、「ブログ入力」画面が表示されますので、記事の編集を行うことが できます。

3) 削除

「削除」をクリックすると、記事が削除されます。 削除された記事は復元できませんので、確認の上、削除してください。

### (3) フォトギャラリー

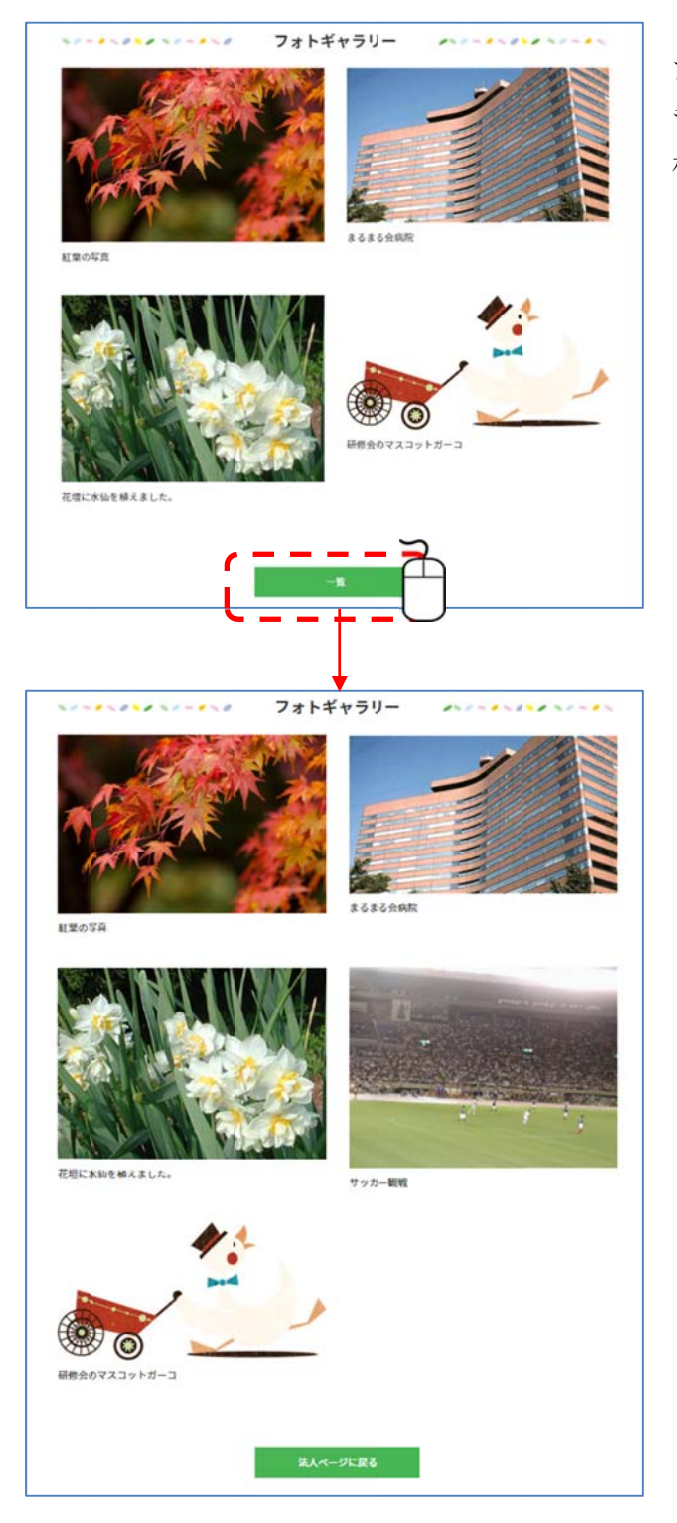

ブログでフォトギャラリーにも表示するに チェックを入れた画像を含め、最新の画像が4 枚表示されます。

「一覧」をクリックすると、過去にアップロー ドした写真の一覧が表示されます。 フォトギャラリーへの写真の追加・編集・削除は、会員法人 MY ページの「フォトギャラリー」 をクリックしフォトギャラリー一覧から行います。画像をアップロードすると一覧表が自動的に 作成されます。

| 法人概要 | ブログ                           | フォトギャラリー 2 会員情 | 報 地域における公益的な取録             | 自 情報公開 |
|------|-------------------------------|----------------|----------------------------|--------|
| 1)   | <b>ォトギャラリー一覧</b><br>たアップロードする |                |                            |        |
|      | <b>69</b>                     | キャプション         | 日時編集                       | RIR .  |
|      |                               | 躍距の桜が満開になりました。 | 2) 3<br>2018/09/27 17:02 🕷 | )      |
|      |                               | 花壇に水仙を植えました。   | 2018/09/27 16:59           |        |
|      | 1                             | 研修会を開催しました。    | 2018/09/25 19:21           |        |

1) 画像をアップロードする

| 画像: ファイルを選択 選択されていません |          |
|-----------------------|----------|
|                       |          |
| キャプション:               | 1        |
| ( <del></del>         | <u>n</u> |

画像ファイルの選択は、「法人概要の写真の選択」8ページを参照してください。 保存をクリックするとフォトギャラリーに追加され、フォトギャラリー一覧画面に戻ります。

2) 編集

「画像をアップロードする」画面が表示されますので、画像の差し替え、キャプションの追加・ 変更を行うことができます。

3) 削除

「削除」をクリックすると、画像が削除されます。 削除された画像は復元できませんので、確認の上、削除してください。

### (4) 会員情報

会報の送付先の登録ができます。

メールアドレスは10個、送付先住所は3ヶ所まで登録できます。

会員法人 MY ページの「会員情報」をクリックします。

| 烏 全国社会 | 福祉法人経営者協議会                                                                       |                                                                                                    | -                                                                                                    |                             | £1691/43       | 会員法人MYページ<br>80100005 |
|--------|----------------------------------------------------------------------------------|----------------------------------------------------------------------------------------------------|----------------------------------------------------------------------------------------------------|-----------------------------|----------------|-----------------------|
| 法人概要   | ブログ                                                                              | フォトキ                                                                                                    | ギャラリー                                                                                                    | 会員情報                        | 2 地域における公益的な取組 | 情報公開                  |
|        | 会員情報編集                                                                           |                                                                                                    |                                                                                                    | 1                           |                |                       |
|        | <ul> <li>) 所展都道府県</li> <li>) 施設情報</li> <li>) メールアドレス</li> <li>) 送付先住所</li> </ul> | 北海道<br>建設区分<br>児童福祉加設<br>保育施設<br>老人福祉施設<br>阿吉者基祉施設<br>その他の施設<br>1 (代表) irfo@maru2<br>3<br>3<br>4<br>東京都千代田区素が何<br>送付部数 0 部 6<br>郵便番号<br>住所<br>施設名 | <ul> <li>         ・ お設数         <ul> <li>0</li> <li>0</li> <li0< li=""> <li>0</li></li0<></ul></li></ul> | ル<br>都道府県 道沢して<br>都道府県 道沢して | <ださい ・         |                       |
|        |                                                                                  | 住所<br>施設名                                                                                                    | 6177                                                                                                    | Ā                           |                |                       |

# 1) 所属都道府県

入会時に登録した都道府県名が自動的に表示されます。

# 2) 施設情報

| 施設情報 | 施設区分    | 施設数 |
|------|---------|-----|
|      | 児童福祉施設  | •   |
|      | 保育施設    |     |
|      | 老人福祉施設  |     |
|      | 障害者福祉施設 |     |
|      | その他の施設  |     |

施設数の枠の中にマウスポインタを合わせると、▲ が表示されますので、クリックして数字を入力する ことができます。 直接数字を入力することもできます。 該当する施設の数を入力してください。

3) メールアドレス

メールアドレスの最初には、登録時のメールアドレスが自動的に(代表)として表示されます。 「複数登録する」をクリックして、10個メールアドレスを登録することができます。

# 4) 送付先住所

| 送付先住所 | 送付部数 0 部 ◎メイン送付先             |   |
|-------|------------------------------|---|
|       | 〒100-8980<br>東京都千代田区霞が関3-3-2 |   |
|       | 送付部数 1 部 ・メイン送付先             |   |
|       | 郵便番号 206-0034 都道府県 東京都       |   |
|       | 鶴牧2-6-1<br>住所                | 1 |
|       | 施設名 まるまるステップ                 |   |

送付先住所の最初には、登録時の 住所が自動的に表示されます。

送付部数で指定し、配布される会 報部数を振り分けることができ ます。

登録時の住所以外をメインの送付先に設定したい場合は、「メイン送付先」にチェックを入れて ください。

### (5) 地域における公益的な取組

地域における公益的な取組や苦情解決体制、第三者による評価の受審を掲載できます。 全て任意ですので、入力できる所にチェックを入れてください。 会員法人 MY ページの「地域における公益的な取組」をクリックします。

| 王国红云僧 | <b>祉法人</b> 社習者協議会                     |                                                                                                    |                                                                                                    |                                                                              | EDAPJAI                                                                                            | B0100005 |
|-------|---------------------------------------|----------------------------------------------------------------------------------------------------|----------------------------------------------------------------------------------------------------|------------------------------------------------------------------------------|----------------------------------------------------------------------------------------------------|----------|
| 法人概要  | ブログ                                   | フォトギャラ                                                                                                    | -U-                                                                                                    | 会員情報                                                                         | 地域における公益的な取組                                                                                       | 情報公開     |
|       |                                       |                                                                                                    |                                                                                                    |                                                                              | ·                                                                                                  |          |
|       | 地域における公益的                             | りな取組                                                                                                    |                                                                                                    |                                                                              | C                                                                                                  | 0        |
| 1)    | HP掲載ページ                               | http://www.kaleik.yo.gr.jp/                                                                                               |                                                                                                    |                                                                              |                                                                                                    |          |
|       |                                       | (記入例 http://www.kei                                                                                                    | eikyo.gr.jp/)                                                                                          |                                                                              |                                                                                                    |          |
| 2)    | 実施している公益的取組                           | ※生活国朝者支援(例:制理)<br>※地域に向けた事業展開(例)<br>※地域に向けた事業展開(例)<br>※地域の社会的な援援を必う<br>※地域の他機関とのネット?<br>※地域活性たの取り組み(例)<br>※その他(訓細を記入してくだ) | の対象とならない生活課題<br>別:サロン活動、干育でひろ<br>関する勉強会、家族介護者:<br>要とする方への支援(例<br>ワーク活動(例:行政・目<br>別:商店街空きスペースでの<br>:3い) | への支援、就労支援<br>5ば、見守り活動、<br>交流会等の開催、ボ<br>1:権利侵害予防・3<br>E瞭機関等との連携<br>5-軍業服開、人口減 | 4. 社会参加運動 等)<br>国経対応, 繁急助支援 等)<br>ウンキィア活動支援 等)<br>(応, 主人敬見 等)<br>(応義, 七ーフティネット構築 等)<br>少地域高齢者支援 等) |          |
|       | _                                     | テスト                                                                                                    |                                                                                                    |                                                                              |                                                                                                    |          |
|       | 介護保険事業における社会<br>福祉法人による利用者負担<br>軽減の実施 | ●あり◎なし◎非該当                                                                                                    |                                                                                                    |                                                                              |                                                                                                    |          |
|       | 苦情解決体制                                | 苦情解決制度の有無<br>*あり◎なし<br>「有」の場合、第三者委員の<br>◎あり*なし                                                                            | の選任の有無                                                                                                 |                                                                              |                                                                                                    |          |
|       | 第三者による評価の受審                           | 福祉サービス第三者評価受<br>*あり◎なし<br>「有」の場合、直近の受審                                                                                    | 審                                                                                                    |                                                                              |                                                                                                    |          |
|       |                                       | 西暦 2012年10月                                                                                                    | (記入例:2018-10)                                                                                          |                                                                              |                                                                                                    |          |
| 3)    |                                       | ISO9001認証取得の有無<br>●ありまなし。<br>「有」の場合、直近の受審:                                                                                | 年月                                                                                                    |                                                                              |                                                                                                    |          |
|       |                                       | 四度 年 月                                                                                                    | (16,549) - 2018-10)                                                                                    |                                                                              |                                                                                                    |          |
|       |                                       | その他の第三者評価の有無<br>◎あり*なし<br>「有」の場合、具体的な内容                                                                                   | õ                                                                                                    |                                                                              |                                                                                                    |          |
|       |                                       | 「有」の場合、直近の受害                                                                                                    | 年月                                                                                                    |                                                                              |                                                                                                    |          |
|       |                                       | 西暦年月                                                                                                    | (記入例:2018-10)                                                                                          |                                                                              |                                                                                                    |          |
|       |                                       | í.                                                                                                    | 847                                                                                                    | B                                                                            |                                                                                                    |          |

1) HP 掲載ページ

公益的取組についてホームページに掲載している場合は、掲載されているホームページアドレス を入力してください。

- 実施している公益的な取組
   実施している取り組みにチェックを入れてください。
- 3) 利用者負担軽減の実施、苦情解決体制、第三者による評価の受審 実施している取り組みがある場合は、「あり」を選択してください。 第三者による評価の受審がある場合は、直近の受審年月も入力してください。 年月の入力方法は、法人概要の年月の入力(10ページ)を参照してください。

### (6) 情報公開

定款、各種報告書を掲載できます。

「現況報告書」、「財務情報報告」は、最初はすべて WAM の電子開示システムのトップページが リンクされています。

ホームページに掲載されている場合は、掲載されているホームページのアドレスを入力してリン クさせることができます。

| 板雷     | プログ フォト                              | ギャラリー                         | 会員清報                          | 地域における公益的                                                                                                    | な取組 情報公 |
|--------|--------------------------------------|-------------------------------|-------------------------------|----------------------------------------------------------------------------------------------------|---------|
|        |                                      |                               |                               |                                                                                                    | l       |
| 情報公開   | 1                                    |                               |                               |                                                                                                    |         |
|        |                                      |                               |                               |                                                                                                    |         |
| 定款     | URL (S2.3.66 http://ww               | w keleikvo er in              | /file/file1.html)             |                                                                                                    |         |
|        | an_000071 274                        | レを選択 違沢され                     | ていません CPDFファイ                 | CJL NIZE                                                                                                    |         |
| 设具电酬基率 | URL http://www.keieik                | yo gr joffileiffile1.htm      | e                             |                                                                                                    |         |
|        | aps_00007 774                        | vean anen                     | ていません                         | C.JL #138                                                                                                    |         |
| 役員名簿   | URL http://www.keieik                | yo.gr.jp:file:file1.htm       |                               |                                                                                                    |         |
|        | ext_000071 27.4                      | LEAR BRAN                     | ていません                         | C 74 #138                                                                                                    |         |
| 現況報告書  | 2018 • 年度                            |                               |                               |                                                                                                    |         |
|        | 最新年度について公<br>クしています                  | BOFGETPHLE, W/                | AM NET 「社会福祉法人の財              | 務諸教等電子偏示システム」                                                                                                    | モリン     |
|        | URL http://www.wami                  | p jp/wamnet/zaihyo            | oukaiji/pub/PUB020/000E00 do  |                                                                                                    |         |
|        | 774                                  | Lを運用 当用され                     | ていません                         |                                                                                                    |         |
|        | 年度                                   |                               | ファイル/URL                      |                                                                                                    |         |
|        | 2018 = http://v                      | rww.wam.go.jp/\               | wamnet/zaihyoukaiji/pub/l     | PUB0200000E00.do                                                                                                    | HCIR    |
|        | 2013 C PDF7:                         | 1716                          |                               |                                                                                                    | #130    |
| 财務情報報告 | 2017 ・ 年度                            | 80001+1111 W                  | MANET THOMSON AND             | 教徒未満堂は勝奈なフラム」                                                                                                    | B-11.5  |
|        | クしています                               | Constraints in                | No HEI . HITINGALVON          | Charles Cornel Theory - A Tak                                                                                                    | 272     |
|        | URL http://www.wam.j                 | p p/wamnetizalhyo             | ukayi pub/PUB020000E00.60     |                                                                                                    |         |
|        | MULTINE                              | J74/200                       | R BRENCHIER                   |                                                                                                    |         |
|        | 資金収支計算書                              | 2741                          | を重択一連択されていません                 |                                                                                                    |         |
|        | 事業活動計算書                              | 27416                         | を選択」違れされていません                 |                                                                                                    |         |
|        | 财產自職                                 | ファイルを選択                       | 単何されていませし                     |                                                                                                    |         |
|        | 年度                                   |                               | ファイル/URL                      | nineseeeee de                                                                                                    | auto.   |
|        | 2017 • mip()/                        | ww.wam.go.jp/v                | wamnet/zainyeiccalji/pub/i    | PLIEUZOUUUR PUO BO                                                                                                    | R.M.    |
| 2/2+21 | 報告年月年月                               | (12.53)                       | 99 : 2018-10)                 |                                                                                                    |         |
|        | 274                                  |                               | T11E++4                       |                                                                                                    |         |
|        | ***                                  |                               | 7 = 41./101                   |                                                                                                    |         |
|        | 2018年05月                             | PDF7741                       | L.                            |                                                                                                    | ALC: N  |
|        | 2018年01月                             | . http://www                  | .keleikyo.gr.jp/fie/file1.htr | ni                                                                                                    | AL22    |
| 所轄庁による | 去人指導監查 報告年月年月                        | (ISA)                         | 例:2018-10)                    |                                                                                                    |         |
|        | URL                                  |                               |                               |                                                                                                    |         |
|        | 771                                  | レを単沢 単沢され                     | ていません                         |                                                                                                    |         |
|        | 年月                                   |                               | 771/L/URL                     |                                                                                                    | _       |
|        | 2018年01月                             | http://www                    | .keieikyo.gr.jp/fle/file1.htr | nt                                                                                                    | HC28    |
| 公認会計士等 | こよる外部版 報告年月年一月                       | 促入                            | 們:2018-10)                    |                                                                                                    |         |
| 1.17   | URL                                  |                               |                               |                                                                                                    |         |
|        | 774                                  | 心を漏死 漏沢され                     | ていません                         |                                                                                                    |         |
|        | 年月                                   | - http://apage                | 771//URL                      | ed in the second second s | N/W     |
|        | 20184-019                            | <ul> <li>nup://www</li> </ul> | researyorgr3b/me/metrum       | TH.                                                                                                    | man     |
| *#IIMB | 2018 • FEJE<br>URL http://www.keieik | ogripfilefilet htm            |                               |                                                                                                    |         |
|        | tpl_00007. 274                       | ルを選択 屋穴され                     | ていません                         |                                                                                                    |         |
|        | 年度                                   |                               | ファイル/URL                      |                                                                                                    |         |
|        | 2018 😐 htt                           | p://www.keleikyc              | o.gr.jp/file/file1.html       |                                                                                                    | NIIR:   |
| 李某報告書  | 2018 - 年版                            |                               |                               |                                                                                                    |         |
|        | URL http://www.keieik                | yo grjpifileifile1.htm        | (                             |                                                                                                    |         |
|        | br_000071 724                        | レを選択 選択され                     | ていません                         |                                                                                                    |         |
|        | 年度                                   | to Damage built               | ファイル/URL                      |                                                                                                    | 2010    |
|        | 2018 <u>- Mi</u>                     | F// www.keleikyc              | s.g. grime/me1.ttml           |                                                                                                    | 11.10   |
|        |                                      |                               |                               |                                                                                                    |         |

ファイルは PDF、Word、Excel をアップロードすることができます。 ファイルの選択は、ブログの「データのテキストとデータ」13ページを参照してください。 年月の入力は、法人概要の年月の入力(10ページ)を参照してください。